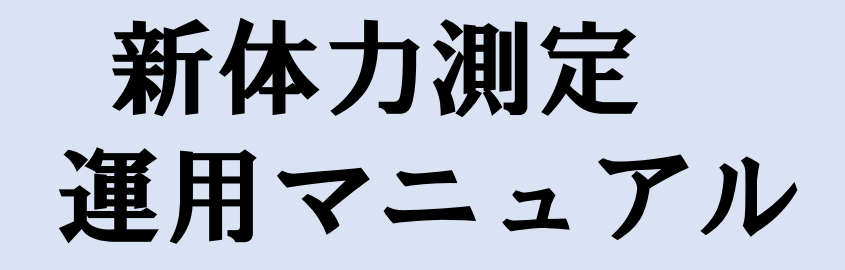

## 学校用 (未導入校)

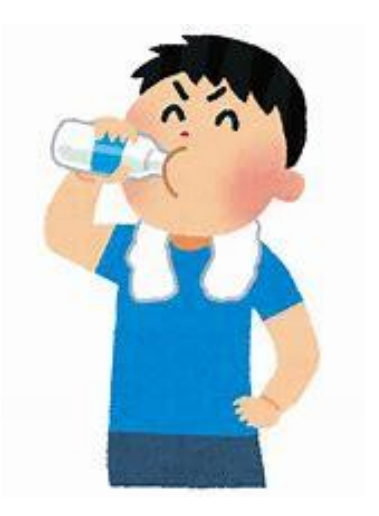

山梨県統合型校務支援システム

Ver1.0.1

| ■目次                                                               |
|-------------------------------------------------------------------|
| ~ 学校用 ~                                                           |
|                                                                   |
| — Excelシートのダウンロード・アップロード —                                        |
| I 保健体育課からの配付 ····································                 |
|                                                                   |
| - 新体力測定データ入力-                                                     |
| <ul> <li>I 体力測定結果入力・・・・・・・・・・・・・・・・・・・・・・・・・・・・・・・・・・・・</li></ul> |

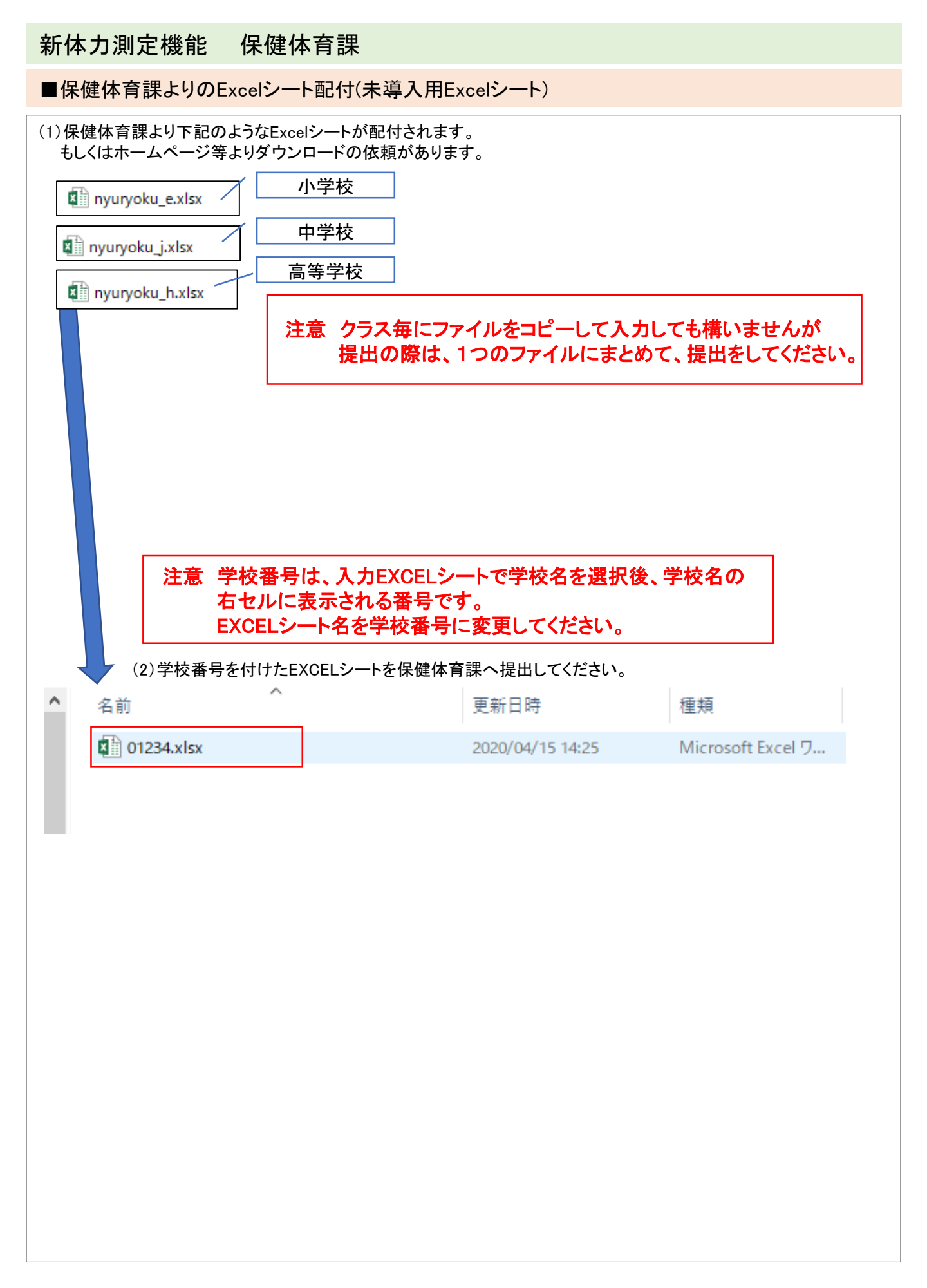

## 新体力測定入力機能 新体力測定入力

■体力測定結果Excel入力

## <登録>

(1)体力測定結果入力

|    | A  | В | С       | D         | E                               | F                                       | G           | н           | I      | J    | K                  | L    | м      | N              | 0        | P           | Q         | R                 | s           | Т    | U     | V                                      | W  | Х        |
|----|----|---|---------|-----------|---------------------------------|-----------------------------------------|-------------|-------------|--------|------|--------------------|------|--------|----------------|----------|-------------|-----------|-------------------|-------------|------|-------|----------------------------------------|----|----------|
| 1  |    |   |         |           |                                 | 新                                       | 体ナ          | 」テ          | スト     | 集    | 十表                 |      |        |                |          |             |           |                   |             |      |       |                                        |    |          |
|    |    |   |         |           |                                 |                                         |             |             |        |      |                    |      |        |                |          |             |           |                   |             |      |       |                                        |    |          |
| 2  |    |   |         | (1        | 2445.67                         | 000                                     | 2008        | 包括          |        |      | 01004              |      |        |                |          |             |           |                   |             |      |       |                                        |    |          |
| 3  | )  |   |         | <u> </u>  | / <del>7 •</del> × <del>2</del> | ,00                                     | 5004        | -12         |        |      | 01234              |      |        | $\overline{3}$ |          |             |           |                   |             |      |       |                                        |    |          |
| 4  | 2  |   |         |           |                                 | ケも                                      | tin 本 T F F | 1           |        |      |                    |      |        | U              | 問志する日の   | 別得占         |           |                   |             |      |       |                                        |    |          |
| 6  | 学年 | 組 | No.     | 名前        | 性別                              | <u>午</u> 町<br>木ケ度                       | 握力          | 」<br>- ト体記こ | し長座体前周 | 反復構と | j<br>20m2/et-165/2 | 50m走 | 立ち 幅とび | ホール投(チ         |          | 1.464.47.71 | E mithing | restantial territ |             | so + | ++++  | 11 1 1 1 1 1 1 1 1 1 1 1 1 1 1 1 1 1 1 | 得点 | 総合       |
| 7  |    |   |         |           |                                 | 4/1現在                                   | (kg)        | (0)         | (cm)   | (0)  | (0)                | (秒)  | (cm)   | (m)            | - 遁刀     | 上14地にし      | 食庄14 則出   | 反復値とひ             | 2000/01/02/ | 50m定 | 立つ幅とい | ホール投げ                                  | 合計 | 評価       |
| 8  | _  |   |         |           |                                 |                                         |             |             |        |      |                    |      |        |                |          |             |           |                   |             |      |       |                                        |    |          |
| 9  |    |   |         |           |                                 | ••••••••••••••••••••••••••••••••••••••• |             |             |        |      |                    |      |        |                |          |             |           |                   |             |      |       |                                        |    |          |
| 11 |    |   |         |           |                                 |                                         |             |             |        |      |                    |      |        |                |          |             |           |                   |             |      |       |                                        |    |          |
| 12 |    |   |         |           |                                 |                                         |             |             |        |      |                    |      |        |                |          |             |           |                   |             |      |       |                                        |    |          |
| 14 |    |   |         |           |                                 |                                         |             |             |        |      |                    |      |        |                |          |             |           |                   |             |      |       |                                        |    | <b>-</b> |
| 15 |    |   |         |           |                                 |                                         |             |             |        |      |                    |      |        |                |          |             |           |                   |             |      |       |                                        |    |          |
| 16 |    |   |         |           |                                 |                                         |             |             |        |      |                    |      |        |                |          |             |           |                   |             |      |       |                                        |    |          |
| 17 |    |   |         |           |                                 |                                         | +           |             |        | +    |                    |      |        |                |          |             |           |                   |             |      |       |                                        |    |          |
| 19 |    |   |         |           |                                 |                                         |             |             |        |      |                    |      |        |                |          |             |           |                   |             |      |       |                                        |    |          |
| 20 |    |   |         |           |                                 |                                         |             |             |        |      |                    |      |        |                |          |             |           |                   |             |      |       |                                        |    | <b>.</b> |
| 21 |    |   |         |           | +                               |                                         | +           |             |        | +    |                    |      |        |                |          |             |           |                   |             |      |       |                                        |    | t        |
| 23 |    |   |         |           |                                 |                                         |             |             |        |      |                    |      |        |                |          |             |           |                   |             |      |       |                                        |    |          |
| 24 |    |   |         |           |                                 |                                         |             |             |        |      |                    |      |        |                |          |             |           |                   |             |      |       |                                        |    |          |
| 20 |    |   |         |           | +                               |                                         | +           |             |        | +    |                    |      |        |                |          |             |           |                   |             |      |       |                                        |    | t        |
| 27 |    |   |         |           |                                 |                                         |             |             |        |      |                    |      |        |                |          |             |           |                   |             |      |       |                                        |    |          |
| 28 |    |   |         |           |                                 |                                         |             |             |        |      |                    |      |        |                |          |             |           |                   |             |      |       |                                        |    | <b>-</b> |
| 29 |    | 4 | 新体力テス   | - 生活習慣記録  | (+)                             |                                         | .1          |             | l      | .1   |                    | I    | I      | I              | <u>.</u> | 1           | I         | I                 | I           | l    | : .   | I                                      |    | II       |
|    |    |   | かいやノリナス | 1. 王伯曾语記録 | J                               |                                         |             |             |        |      |                    |      |        |                |          |             |           |                   |             |      | : 4   |                                        |    |          |

①学校を選択してください
 ②学年・組・№・氏名・性別を入力する
 ③体力測定結果を入力してください。

(2) 生活習慣回答入力

|      | D             | E          | F        | G    | н       | I         | J          | K       | L  | M           | N      | 0   | P          | U        | V | W | Х | Y | Ζ | A, * |
|------|---------------|------------|----------|------|---------|-----------|------------|---------|----|-------------|--------|-----|------------|----------|---|---|---|---|---|------|
|      |               |            |          | 4 7  | ্যন্য 🚛 | 4         | #= =1      | +       |    |             |        |     |            |          |   |   |   |   |   |      |
| -    |               |            |          | 生 活  | 首傾      | し 記 稣     | : 朱 訂      | 「衣      |    |             |        |     |            |          |   |   |   |   |   |      |
| -    |               |            |          |      |         |           |            |         |    |             |        |     |            |          |   |   |   |   |   |      |
| 2    |               | $\bigcirc$ |          |      |         |           |            |         |    |             | 1      |     |            |          |   |   |   |   |   |      |
| 3 (6 | 3 🕞 🤚 🤚 学校名 🚽 |            |          |      |         | 00学校      |            |         |    | 6           |        |     |            |          |   |   |   |   |   |      |
| 40   | )             |            |          |      |         |           |            |         |    |             |        |     | $\bigcirc$ | _        |   |   |   |   |   |      |
| 5    |               |            | 年齢       | 調査項目 |         |           |            |         |    |             |        |     |            |          |   |   |   |   |   |      |
| 6    | 名前            | 性別         | + 5 5    | 1    | 2       | 3         | 4          | 5       | 6  | 7           | 8      | q   | 10         |          |   |   |   |   |   |      |
| 7    |               |            | 4/1現在    | 運動部  | 運動日数    | 運動時間      | <b>胡</b> 食 | 萆子等     | 夕食 | 夕食進備        | 睡眠     | 学 낌 | TV時間       |          |   |   |   |   |   |      |
| 8    |               |            | 17 TOULL |      |         | X230 1101 |            | 26.1.13 |    | 2 20,1 1/16 | -1 010 |     | 11 1101    |          |   |   |   |   |   |      |
| 9    |               |            |          |      |         |           |            |         |    |             |        |     |            |          |   |   |   |   |   |      |
| 10   |               |            |          |      |         |           |            |         |    |             |        |     |            |          |   |   |   |   |   |      |
| 11   |               |            |          |      |         |           |            |         |    |             |        |     |            |          |   |   |   |   |   |      |
| 12   |               |            |          |      |         |           |            |         |    |             |        |     |            |          |   |   |   |   |   |      |
| 13   |               |            |          |      |         |           |            |         |    |             |        |     |            |          |   |   |   |   |   |      |
| 14   |               |            |          |      |         |           |            |         |    |             |        |     |            |          |   |   |   |   |   |      |
| 16   |               |            |          |      |         |           |            |         |    |             |        |     |            |          |   |   |   |   |   |      |
| 17   |               |            |          |      |         |           |            |         |    |             |        |     |            |          |   |   |   |   |   |      |
| 18   |               |            |          |      |         |           |            |         |    |             |        |     |            |          |   |   |   |   |   |      |
| 19   |               |            |          |      |         |           |            |         |    |             |        |     |            |          |   |   |   |   |   |      |
| 20   |               |            |          |      |         |           |            |         |    |             |        |     |            |          |   |   |   |   |   |      |
| 21   |               |            |          |      |         |           |            |         |    |             |        |     |            |          |   |   |   |   |   |      |
| 22   |               |            |          |      |         |           |            |         |    |             |        |     |            |          |   |   |   |   |   |      |
| 23   |               |            |          |      |         |           |            |         |    |             |        |     |            |          |   |   |   |   |   | _    |
| (    | 新体力テスト生活      |            | ÷        | 1    | 1       | L         |            | 0       | 1  | 11          | 1      | 1   | 1          | <b>_</b> | : | 4 |   |   |   | Þ    |

④体力測定結果入力シートで学校選択されていると自動で表示されます。
 ⑤体力測定結果入力シートで学年・組・№・氏名・性別が入力されていると、自動で表示されます。
 ⑥生活習慣回答を入力してください

※印刷時、Excel制限のチェックは掛けていますが、印刷範囲の設定に注意して下さい ※ 全ての入力・チェックが終わりましたら、保健体育課に電子メール等で 学校番号名に変更したEXCELシートを送信してください。